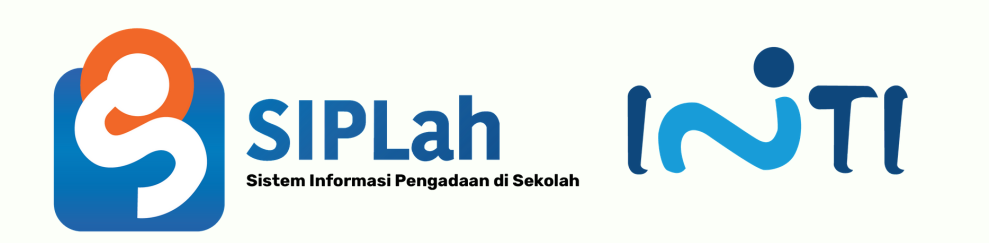

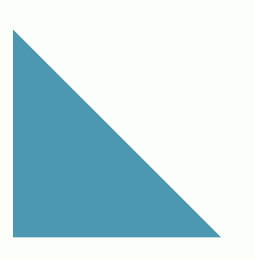

## User Manual Siplah.id

PT INDUSTRI TELEKOMUNIKASI INDONESIA (PERSERO)

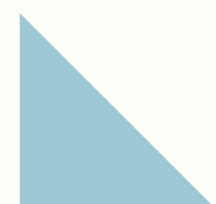

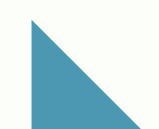

## Modul untuk Pembeli

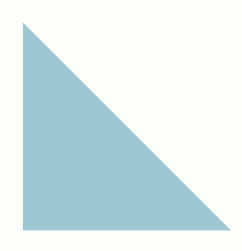

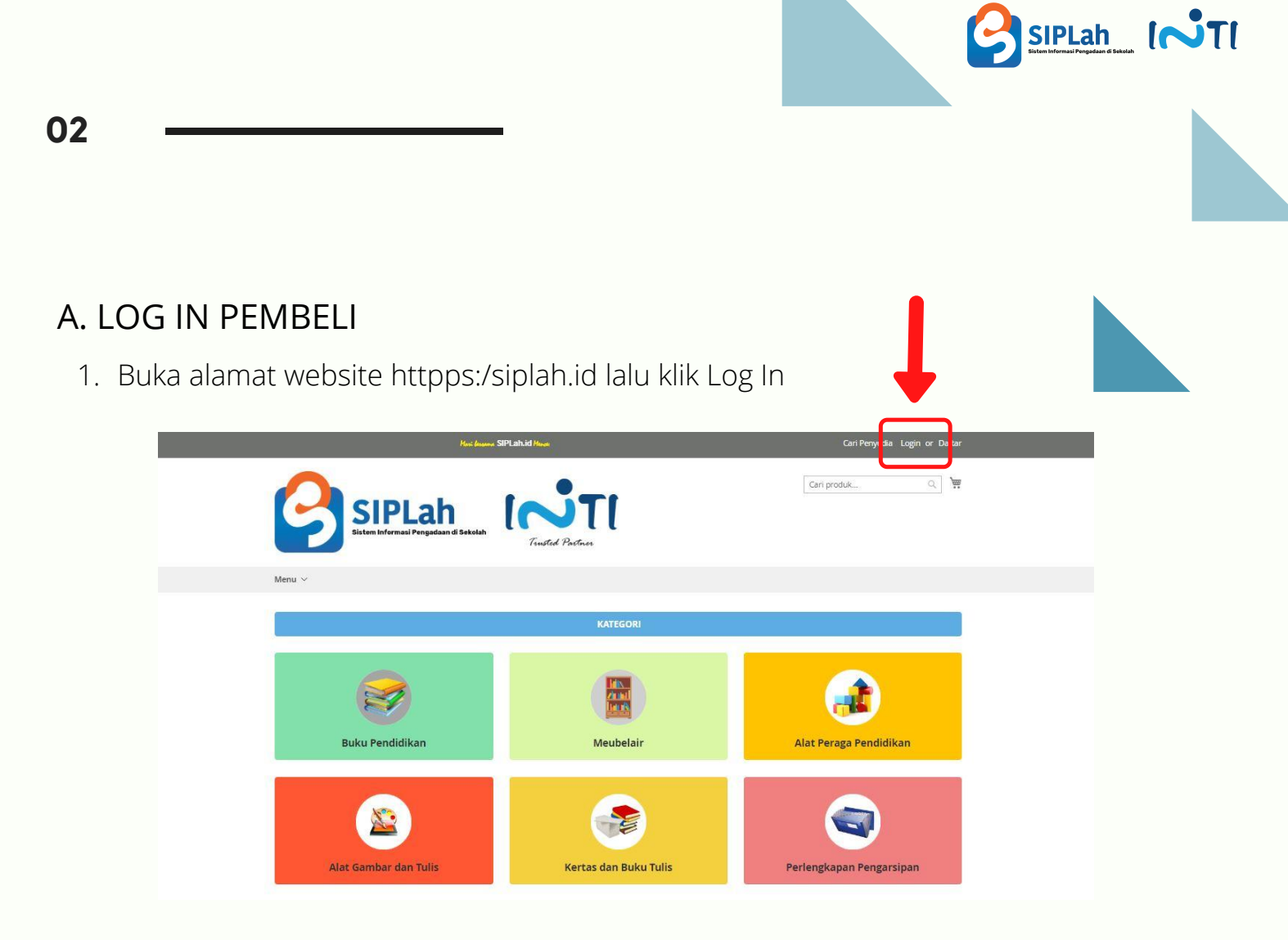

2. Klik Log In Dapodik, lalu masukan Email dan Password Sekolah

| SIPLahild Hacardeder, Reege                                                                                            | Cari Penyedia Login or Daftar |  |  |
|----------------------------------------------------------------------------------------------------|-------------------------------|--|--|
| SIPLAN<br>Istem Infermati Pergadaan di Sakalah                                                                         | Cari produk Q.                |  |  |
| Menu V                                                                                                    |                               |  |  |
| Login Pelanggan    Login Sekolah    Non Sekolah    Jika Anda memiliki akun, masuk dengan alamat email Anda.    Email * |                               |  |  |
|                                                                                                    |                               |  |  |

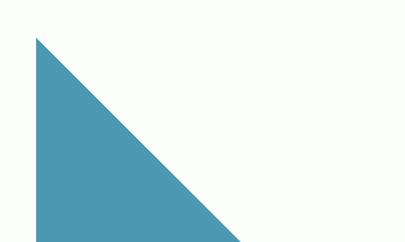

03

## **B. PENCARIAN PRODUK**

1. Klik "Cari Penyedia" untuk melihat daftar Penyedia yang sudah aktif di Siplah.id

| Here began                                    | SIPLah.id Husa        | Cari Penyedia login or Daftar |
|-----------------------------------------------|-----------------------|-------------------------------|
| SIPLah<br>Stem Informati Pengadaan di Sakelah | Trusted Partner       | Cari produkQ                  |
| Menu ~                                        |                       |                               |
|                                               | KATEGORI              |                               |
| Buku Pendidikan                               | Meubelair             | Alat Peraga Pendidikan        |
| Alat Gambar dan Tulis                         | Kertas dan Buku Tulis | Perlengkapan Pengarsipan      |

2. Untuk melihat daftar produk pada Penyedia tersebut, klik nama Penyedia.

| Kiri disean SIPLahlid Herinadaan                                                   | Selamat Datang, SMA Intil 🗸 Cari Penyedia Sign Out |
|------------------------------------------------------------------------------------|----------------------------------------------------|
| SIPLAN<br>Siter Informasi Pengadaan di Satolah                                     | Cari produk Q. 🎦 🌲 👾                               |
| Menu ~                                                                             |                                                    |
| Semua Toko                                                                         |                                                    |
| Cipta Search                                                                       |                                                    |
| Cipta Karya Ilmu<br>Dan Senarai in 7<br>Jakarda Selatan,<br>ID,<br>Hubungi penjual | Products                                           |
| 1 Item Menunjukkan 10 v                                                            | sroduk per halaman                                 |

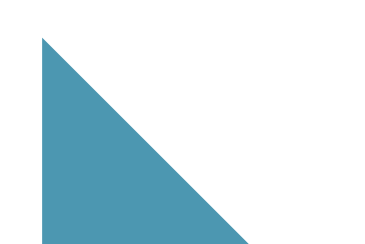

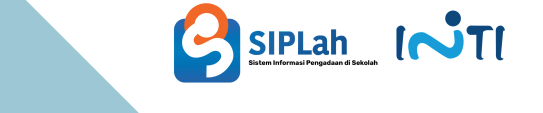

3. Atau bisa juga untuk memilih produk dari kategori yang sudah ada dalam Siplah.id.

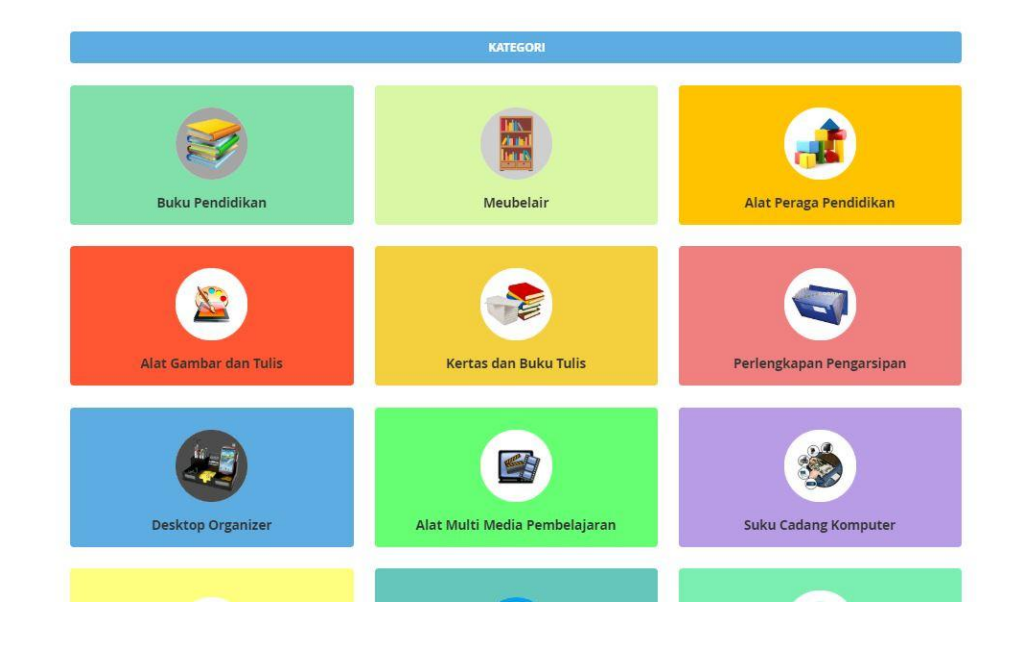

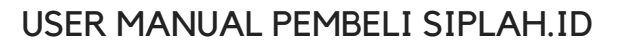

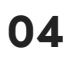

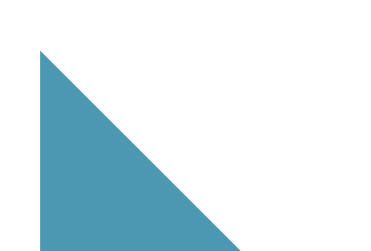

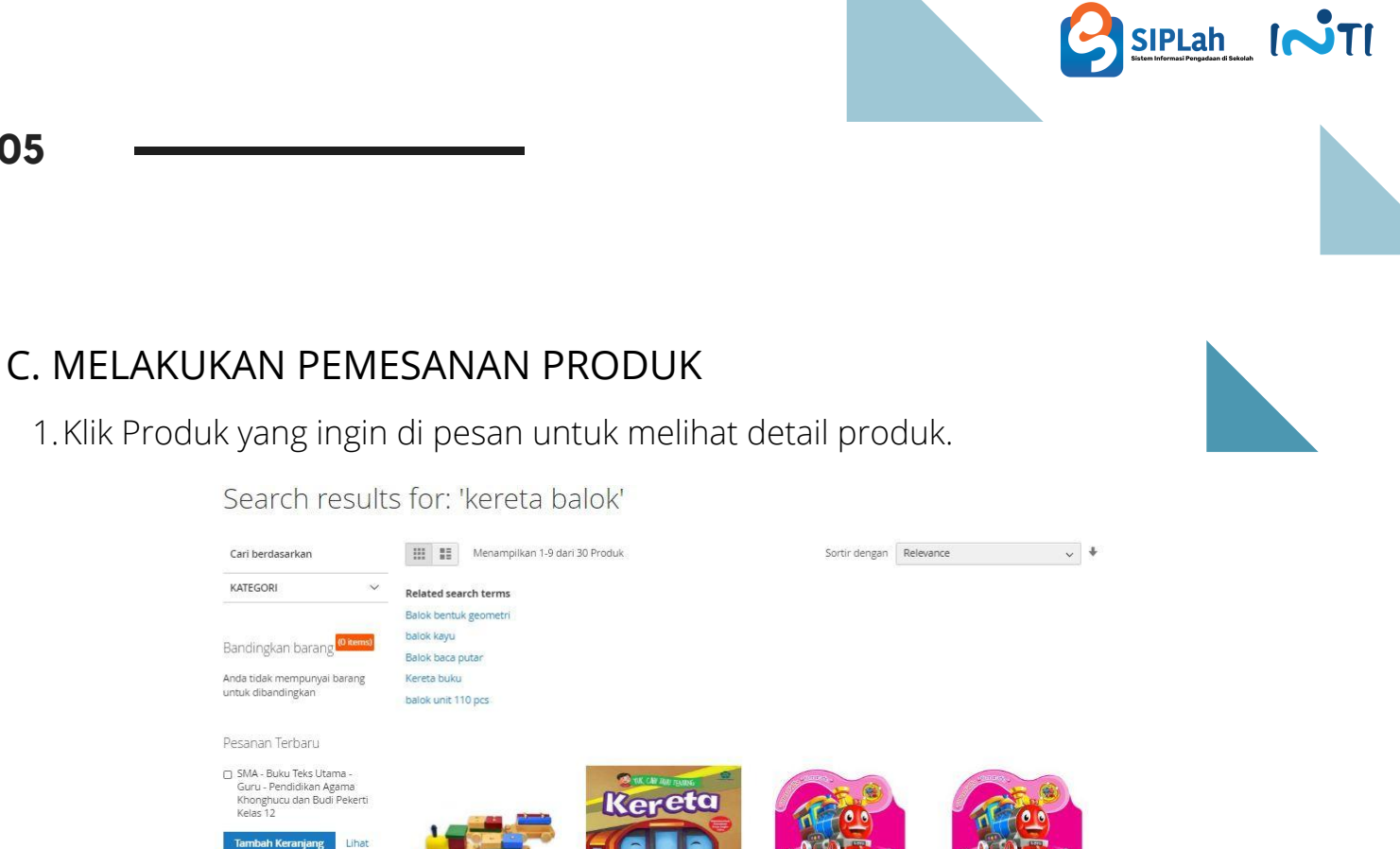

PAUD - PENGAYAAN - LOKI SI KERETA UAP-W

Rp.10.300 Nomor SKU : 195PKN-DAK-00263-W

Dijual Oleh : PT. Widya Sarana Informatika

PAUD - PENGAYAAN - LOKI SI KERETA UAP-M

Rp.10.300 Nomor SKU : 19SPKN-DAK-00263-M

Dijual Oleh : PT. Multi Bali Abadi

2. Klik "Tambahkan ke keranjang" untuk proses pemesanan.

Kereta Balok

Rp.14.500

\*\*\*\*\* 2 ulasan

Nomor SKU : 86000000-PPN-000590195 Dijual Oleh : Cipta Karya Ilmu

| SIPLAN<br>Bistem Infermasi Pengadaan di Sekolah | Cari produk                                                                               |
|-------------------------------------------------|-------------------------------------------------------------------------------------------|
| Menu ~                                          |                                                                                           |
| Home > Kereta Balok                             | Kereta Balok<br>Dijual Oleh : Cipta Karya Ilmu<br>Rp.14.500<br>Penjual : Cipta Karya Ilmu |
|                                                 | Kode Produk#: 86000000-PPN-000590195                                                      |
|                                                 | Qty<br>Tambah Keranjang                                                                   |
|                                                 | GURU                                                                                      |

SD - Pengayaan - Yuk, Cari Tahu Tentang Kereta

Rp.7.550 Nomor SKU : 60102300-BKU-BNT12203

Dijual Oleh : PT. Tisera Distribusindo

\*\*\*\*\* 1 ulasan

USER MANUAL PEMBELI SIPLAH.ID

| Klik Keranjang untuk melihat rincia             | an produk yang akan di pesan.                                                                                                    |
|-------------------------------------------------|----------------------------------------------------------------------------------------------------|
| Hait Course SIPLathid Historidades Barga        | Selamat Datang, SMA Intil v Cari Penyedia Sign Out                                                                                      |
| SIPLAh<br>Sistem Informasi Pengadaan di Sekolah | Cari produk Q IB A H I<br>1 Item in Cart<br>Proceed to Checkout                                                                         |
| Menu ~                                          | Cart Subtotal :<br><b>Rp71.091.00</b><br>Eacl Jac Rp70.091.00                                                                           |
| Home > Kereta Balok                             | Kereta Balok                                                                                                    |
| You added Kereta Balok to your shopping cart.   | Harris bekin termatik PPN<br>Harris bekin termatik PPN<br>Bijual Oleh : Cipt<br>Rp. 14.500<br>Penkin termatik PPN<br>View and Edit Cart |
|                                                 | Kode Produk#: 86000000-PPN-000590195                                                                                                    |
|                                                 | Qty<br>1                                                                                                    |
|                                                 |                                                                                                    |

4.Ubah Kuantitas produk sesuai yang diinginkan, lalu Klik "Lanjutkan Pemesanan

|                | Heni b                   | Sel                 | amat Datang, SMA Intil 🗸 Cari Penyedia Sign Out |
|----------------|--------------------------|---------------------|-------------------------------------------------|
|                | ah<br>ngadaan di Sekolah | Cari produ          | ik                                              |
| Menu ~         |                          |                     |                                                 |
| Keranjang Bela | nja                      |                     |                                                 |
| Item           | Harga Sampai Sekolah     | Qty Subtotal Vendor | Ringkasan                                       |
| Kereta Bal     | ok [                     | 10 Rp.0             | Estimasi Pengiriman dan Pajak 🛛 🗸               |
| 1              |                          | Sebelum PPN + Np.0  | Subtotal Rp71.091,00                            |
|                |                          |                     | Total Pesanan Rp71.091,00                       |
|                |                          |                     |                                                 |
|                |                          | 1 î                 | Lanjutkan ke Pemesanan                          |
|                |                          |                     | Permintaan Negosiasi                            |

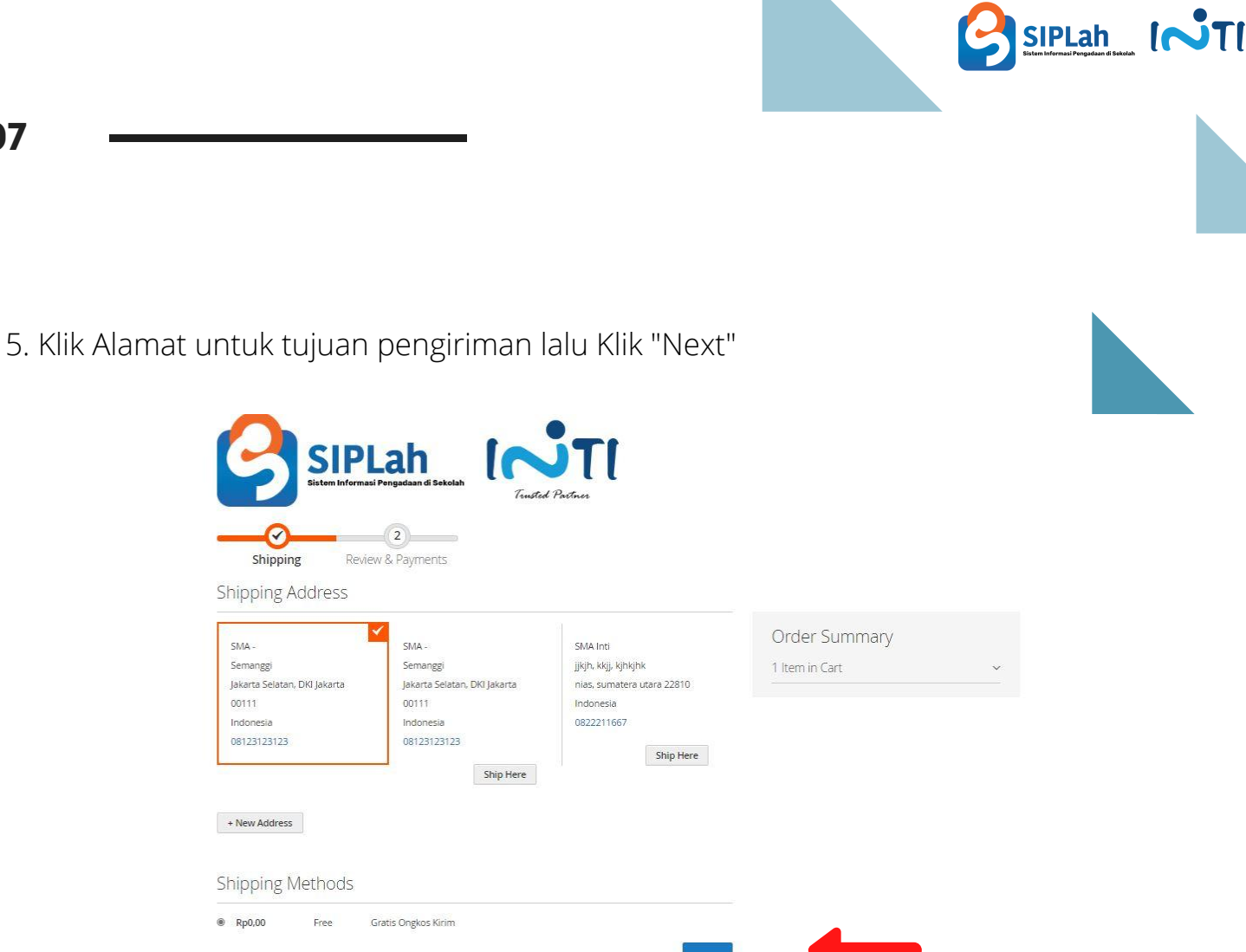

6. Transaksi akan diteruskan ke Penyedia untuk di konfirmasi

| ingen                                                                                                    | Selamat Datang, SMA Intil 🗸 Cari Penyedia Sign Out                                                                                                    |
|----------------------------------------------------------------------------------------------------|----------------------------------------------------------------------------------------------------|
| SIPLAH<br>Sistem Informati Pengadaan di Sekolah                                                                                          | Cari produk Q 🏽 🏔 👾                                                                                                    |
| Menu 🗸                                                                                                    |                                                                                                    |
| Terima kasih atas pembelian Ar                                                                                                    | nda!                                                                                                    |
| Terima kasih atas pembelian Anda!<br>Thanks for your order. We'll email you order details and tracking information.<br>Lanjutkan Belanja | PO anda masih menunggu konfirmasi penjual/persetujuan dari penjual.<br>anda dapat mencetak/download dokumen PO anda setelah PO anda telah diterima/disetujui penjual. |

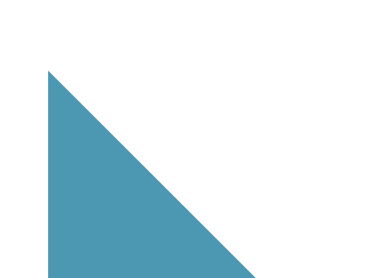

## D. MELAKUKAN PERBANDINGAN UNTUK TRANSAKSI DIATAS 50 JUTA

Sesuai dengan Permendikbud No.14 Tahun 2020, Sekolah wajib melakukan perbandingan, Jika transaksi tersebut sebagai berikut :

- Transaksi diatas 50 Juta s.d 200 Juta (wajib Perbandingan minimal 2 Penyedia)
- Transaksi diatas 200 Juta (wajib Perbandingan minimal 3 Penyedia)

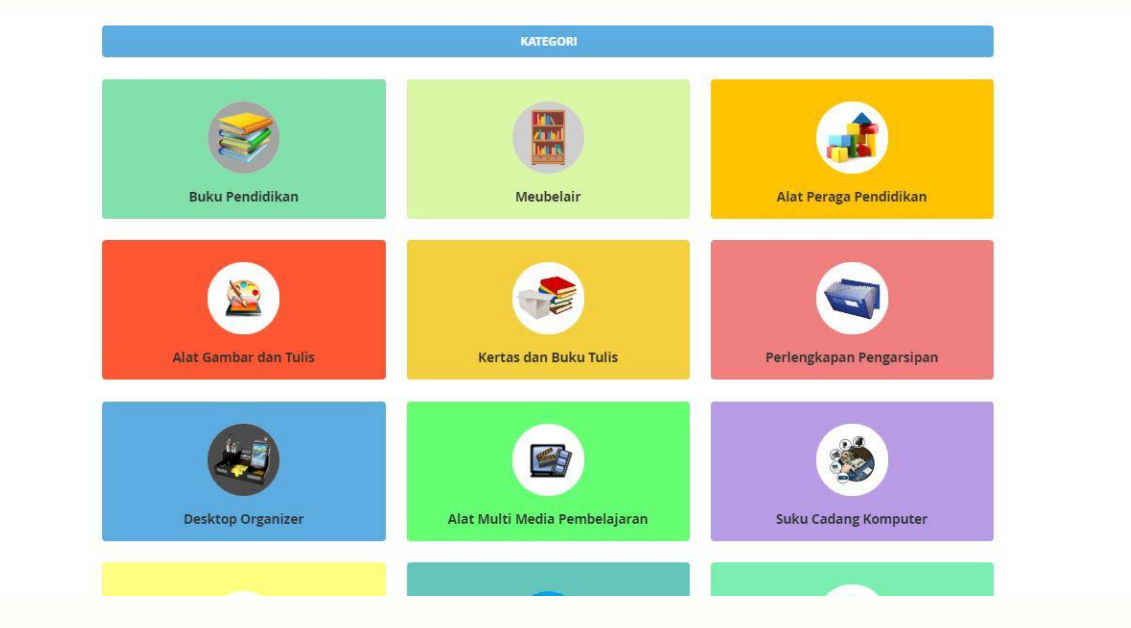

1. Pilih produk yang diinginkan dari kategori yang ada di Siplah.id

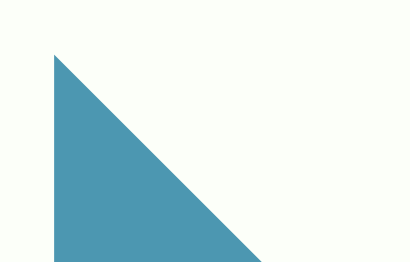

USER MANUAL PEMBELI SIPLAH.ID

SIPLah

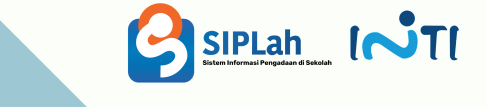

2. Pilih produk yang akan dilakukan Perbandingan, ubah kuantitas produk sesuai kebutuhan Sekolah

| SIPLa<br>Sistem Informasi Pengad | h<br>Iaan di Sekolah   |                               |                  |                    |
|----------------------------------|------------------------|-------------------------------|------------------|--------------------|
| Menu V                           |                        |                               |                  |                    |
| Keranjang Belanj                 | а                      |                               |                  |                    |
| Item                             | Harga Sampa<br>Sekolah | ii<br>Qty Subtotal            | Vendor           | san                |
| PC Dell Inspir<br>i3-9100        | on 3471 SFF Core       | 5 Rp.0<br>*Sebelum PPN = Rp.0 | Subtotal         | Rp62.002.000,00    |
|                                  |                        |                               | Total<br>Pesanar | Rp62.002.000,00    |
|                                  |                        |                               | Lanju            | itkan ke Pemesanan |
|                                  |                        | 1                             |                  |                    |
|                                  |                        | r Pn 0                        | Per              | mintaan Negosiasi  |

3. Klik " Masuk Ke Halaman Perbandingan"

|                            |                                      | Estimasi Pengiriman dan Pajak 🛛 🗸                           |
|----------------------------|--------------------------------------|-------------------------------------------------------------|
|                            | 1 1                                  | Subtotal Rp124.004.000,00                                   |
| Zyrex Sky 232 mini Netbook | 5 Rp.0<br>*Sabelum PPN * 8p.0        | Total Rp124.004.000,00<br>Pesanan<br>Lanjutkan ke Pemesanan |
| ZYTEX                      | / =                                  | Permintaan Negosiasi                                        |
| Zyrex Sky 232 mini Netbook | 5 <b>Rp.0</b><br>"Sebelum PPN = Rp.0 |                                                             |
| ZYTEX                      |                                      |                                                             |
|                            | / 1                                  |                                                             |
|                            |                                      |                                                             |

USER MANUAL PEMBELI SIPLAH.ID

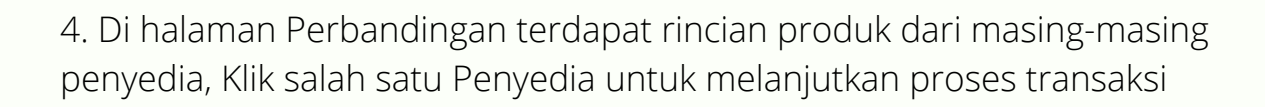

SIPLah

| BERITA ACARA HASIL PERBANDINGAN |                                                           |                                                                                  |
|---------------------------------|-----------------------------------------------------------|----------------------------------------------------------------------------------|
| « Bac                           | Lanjut Pesan                                              |                                                                                  |
| Pilih (                         | Pilih<br>Penyedia 💿                                       | Path<br>Perryedia                                                                |
| Nama<br>Penyedia (              | DMA Store                                                 | CV SIPLAH SIBOS                                                                  |
| Nomor<br>Telepon                | 085702521256                                              | 081329715353                                                                     |
| Alamat                          | Jalan Tentara Pelajar No 36, Bolon, Colomadu, Kabupaten , | JL. Slamet Riyadi NO.294 Desa Gumpang Kecamatan Kartasura Kabupaten<br>Sukoharjo |
| Nama<br>Produk                  | Zyrex Sky 232 mini Netbook                                | Zyrex Sky 232 mini Netbook                                                       |
| Kategori                        | Laptop                                                    | Laptop                                                                           |
| Pengiriman                      | Jaladara Expedition                                       | Jaladara Expedition                                                              |
| Spesifikasi<br>                 |                                                           |                                                                                  |

5. Kembali ke Keranjang untuk melanjutkan proses transaksi, lalu Klik "Lanjutkan Pemesanan"

| SIPLah<br>Sistem Informasi Pengadaan di Sekolah | Cari produk.<br>Tusted Pactnes                        | a. <u>M</u> 🌲 🦮 10                                                                     |
|-------------------------------------------------|-------------------------------------------------------|----------------------------------------------------------------------------------------|
| Menu ~                                          |                                                       |                                                                                        |
| Keranjang Belanja                               |                                                       |                                                                                        |
| PC Dell Inspiron 3471 SFF Core                  | Harga Sampai<br>Sekolah Qty Subtotal Vendor<br>5 Rp.0 | Ringkasan<br>Estimasi Pengiriman dan Pajak                                             |
| 13-9100                                         | *Sebelum PPN > Rp.0                                   | Subtoral Rp62.002.000,00<br>Total Rp62.002.000,00<br>Pesapan<br>Lanjutkan ke Pemesanan |
|                                                 | 1                                                     |                                                                                        |
| Zyrex Sky 232 mini Netbook                      | 5 <b>Rp.0</b><br>*Sebelum PPN = Rp.0                  | Permintaan Negosiasi                                                                   |
|                                                 | USER MANUAL                                           | . PEMBELI SIPLAH.ID                                                                    |

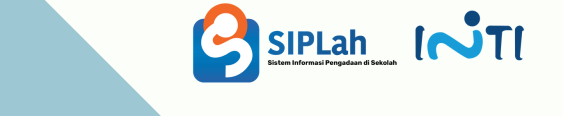

6. Transaksi akan di teruskan ke Penyedia untuk di konfirmasi.

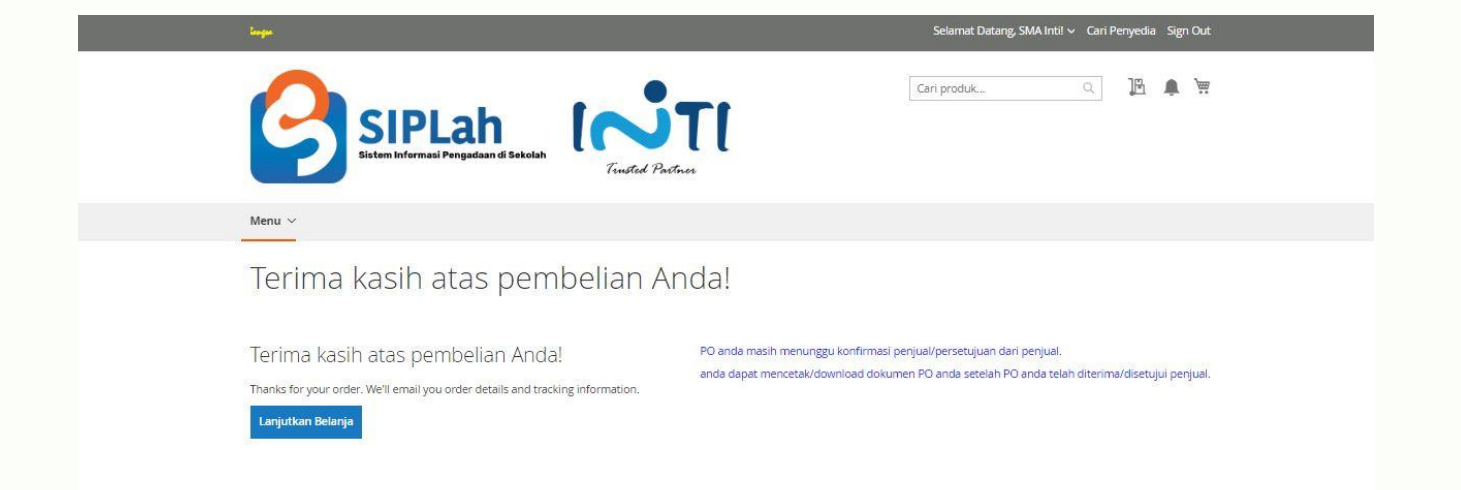

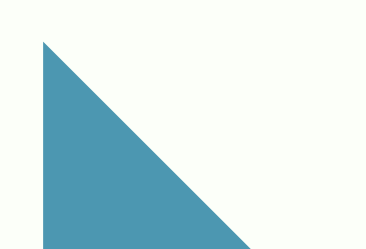

11